# PURPOSE

The Device or Hotspot Request via Parent Portal allows Parents/Legal Guardians to request an electronic device or hotspot for their student(s).

The job aid provides directions to:

• Apply for an electronic device and/or a hotspot via the Parent Portal

Parent/Legal Guardian will be able to login to **parentportal.lausd.net** using their Parent Portal Single Sign-On (SSO) account. For more information regarding your Parent Portal Single Sign-On (SSO) account, or creating a Parent Portal Single Sign-On account, please visit the Parent Portal Resource website: <u>https://achieve.lausd.net/Page/10470.</u>

# **PROCEDURE – LOGIN TO PARENT PORTAL**

**STEP 1** Launch <u>https://parentportalapp.lausd.net/parentaccess/</u> Log into your Parent Portal account.

| <b>() ()</b> | Paren                                                                                                    | t                                                                                                    |
|--------------|----------------------------------------------------------------------------------------------------|----------------------------------------------------------------------------------------------------|
| Español      | Select a<br>1. <u>Parent Login</u><br>2. <u>Student Login</u><br>3. <u>Employee Login</u><br>4. <u>Register for an account</u> | <ul> <li>If you are requesting a device and<br/>have a Parent Portal account, select<br/>option 1.</li> <li>If you are requesting a device and<br/>DO NOT have a Parent Portal<br/>account, select option 4.</li> </ul> |

**STEP 2** On the right side of the screen, under General Resources, click on **Request Device** or Hotspot.

|                          | <u>†)</u>                         | Parent<br>Portal                                               |                                             |                                    |
|--------------------------|-----------------------------------|----------------------------------------------------------------|---------------------------------------------|------------------------------------|
| Español<br>Welcom        | ie, Parei                         | nt Portal TESTING23                                            |                                             | Logout<br>Account Settings         |
| District                 | Announ                            | cements                                                        |                                             | General Resources                  |
| Date                     | From                              | Title                                                          | 2                                           | Request Device or Hotspot for Your |
| 2016-11-15<br>15:53:47.0 | Office of<br>School<br>Operations | Your Parent Student Handbook is ready for viewing! Click Here. |                                             | Student New                        |
|                          | r                                 |                                                                |                                             | Parent Student Handbook            |
|                          |                                   |                                                                | Help our classrooms<br>and schools generate | District Calendar                  |

# **PROCEDURE – FILL OUT THE STUDENT DEVICE CHECKOUT FORM**

**STEP 3** A new window will open. Fill out all the required fields in the Student Device Checkout form.

| Parent/Guardian Inform | nation     |             |
|------------------------|------------|-------------|
| First name *           |            | Last name * |
|                        |            |             |
| Address *              |            | City *      |
|                        |            |             |
| State *                | ZIP Code * | Email       |
| California -           |            |             |
| Phone #                |            |             |
|                        |            |             |

| Student Information                                      |                                                  |  |  |
|----------------------------------------------------------|--------------------------------------------------|--|--|
| First name *                                             | Last name *                                      |  |  |
|                                                          |                                                  |  |  |
| Birthday *                                               | Grade level *                                    |  |  |
| mm/dd/yyyy                                               | Select 🗸                                         |  |  |
| School *                                                 | Room number/homeroom                             |  |  |
| Select •                                                 |                                                  |  |  |
| Does the student have a district-issued computing device | Does the student have Internet access at home? * |  |  |
|                                                          | Select 🗸                                         |  |  |
| Select                                                   |                                                  |  |  |
|                                                          |                                                  |  |  |

## Security

- 1. I will know where my assigned device is at all times.
- 2. I will never leave my assigned device unattended.
- 3. I will secure my assigned device when I am participating in PE by putting it in my locker or other secure location, unless instructed to bring the device to PE class by the teacher.
- 4. I will never loan my assigned device to anyone.
- 5. I realize that security devices have been installed on the assigned device that permit tracking and that usage willbe monitored.
- 6. I will, at all times, keep myself safe and will use the device only in areas where I can keep myself and the device safe.

| Parent initial * | Student initial * |  |
|------------------|-------------------|--|
|                  |                   |  |
|                  |                   |  |
|                  |                   |  |

## Care

- 7. I understand that the device assigned may include a protective case that is to remain on the device at all times. This case may not be removed or replaced.
- 8. I will protect the screen from scratches.
- 9. I will keep food and beverages away from my assigned device since they may cause damage to it.
- 10. I will not mark, draw, write or place unapproved stickers on the device or case.
- 11. I will not disassemble or attempt any repairs on any part of my assigned device. Doing so will void the device's warranty.
- 12. If damage occurs, including, but not limited to, scratches, cracks or dents, I will report the damage to the school administration within 24 hours or as soon as possible thereafter.
- 13. In the case of theft or vandalism, I will file a police report and notify school administration within 24 hours or as soon as possible thereafter.

| Parent initial * | Student initial * |  |
|------------------|-------------------|--|
|                  |                   |  |
|                  |                   |  |
|                  |                   |  |

### Usage

- 14. I will follow the LAUSD Responsible Use Policy (RUP) for use of LAUSD computers and network systems.
- 15. I will not reformat the device, tamper with its security settings, or change its operating system (e.g., iOS for Apple Devices).
- 16. I will adhere to all applicable copyright and software license agreements that forbid downloading of media and software that has not been legally acquired.
- 17. I will not engage in any harassment or acts of intimidation (cyber-bullying) in an attempt to harm other people using my assigned Device or any other electronic device.

Note: To add additional students, click

#### Responsibility

- 18. I understand that my assigned device is subject to inspection by any staff member, teacher or administrator at the school, at any time and without notice. I further understand that the device remains the property of LAUSD.
- 19. I agree to return the device, related accessories and device case in good working condition (with the exception of normal wear and tear) immediately upon request by LAUSD.
- 20. I will return the assigned device to my school administrator (or designee) at the end of each school year. If I withdraw, am expelled, or terminate enrollment at my school for any reason, I will return the assigned device and accessories on the date of termination to the school's administrator. I will not engage in any harassment or acts of intimidation (cyber-bullying) in an attempt to harm other people using my assigned Device or any other electronic device.
- 21. I have completed the Digital Citizenship lessons.

| Parent initial *               | Student initial *            | on "Click here to add additional LAUSD students in household".                                                                                      |  |
|--------------------------------|------------------------------|----------------------------------------------------------------------------------------------------|--|
| Click here to add additional L | AUSD students in household   | <ul> <li>You will need to fill out the following for<br/>each student:</li> <li>Student Information</li> <li>Parent Initials and Student</li> </ul> |  |
| I'm not a robot                | reCAPTCHA<br>Privacy - Terms | Initials for all sections (Security,<br>Care, Usage and Responsibility).                                                                            |  |

When you finish adding students, select I'm not a robot and the Submit button STEP 4 will appear. Submit your form and you will receive a confirmation number. Make sure to write down the confirmation number.

| Click here to add additional | LAUSD students in househo    | ld |
|------------------------------|------------------------------|----|
| ✓ I'm not a robot            | reCAPTCHA<br>Privacy - Terms |    |
| Submit                       |                              |    |